โปรแกรมการทดสอบแบบปรับเหมาะด้วยคอมพิวเตอร์ สำหรับการจัดสอบ 0-NET ระดับชั้นประดมศึกษาปีที่ 6

English

สมีอการใช้

# ลิชสิทธิ์ มหาวิทยาลัยบุรพา

ายาลัยบ

AUN

6

5

#### คำนำ

คู่มือการใช้โปรแกรมการทดสอบแบบปรับเหมาะด้วยคอมพิวเตอร์ สำหรับการจัดสอบ O-NET ระดับชั้นประถมศึกษาปีที่ 6 (User Guide for Computerized Adaptive Testing Program for O-NET at the Grade Six Level) เล่มนี้ แบ่งออกเป็น 5 ส่วน คือ 1) การ ลงทะเบียนสอบ เป็นส่วนที่ผู้เข้าสอบลงทะเบียนการทดสอบก่อนเข้าสอบ 2) การจัดการทดสอบ โดย ใช้ทฤษฎีการตอบสนองข้อสอบในรูปแบบของโมเดลแยกทางแบบแปรผัน (Variable Branching Model) ซึ่งเป็นส่วนที่ให้ผู้เข้าสอบทดสอบระดับความรู้ขั้นพื้นฐานของตนเอง 3) การรายงานผลการ ทดสอบ เป็นส่วนที่แสดงผลการทดสอบให้ผู้เข้าสอบทราบ 4) การบริหารการทดสอบ ซึ่งเป็นส่วนที่ให้ผู้ ที่เกี่ยวข้องในการจัดการข้อสอบ ใส่ข้อสอบที่มีประสิทธิภาพ ตามเกณฑ์ที่กำหนดลงในโปรแกรม เพื่อใช้เป็นคลังข้อสอบที่จะนำมาใช้ในการทดสอบต่อไป และ 5) คู่มือการใช้โปรแกรม เป็นส่วนที่บดก การใช้งานของโปรแกรม การทดสอบแบบปรับเหมาะด้วยคอมพิวเตอร์ สำหรับการจัดสอบ O-NET ระดับชั้นประถมศึกษาปีที่ 6 คู่มือเล่มนี้เหมาะสมกับผู้ที่สนใจใช้งาน ศึกษาหรือพัฒนาโปรแกรมต่อ หากคู่มือการใช้โปรแกรมการทดสอบแบบปรับเหมาะด้วยคอมพิวเตอร์สำหรับการจัดสอบ O-NET ระดับชั้นประถมศึกษาปีที่ 6 ในครั้งนี้มีข้อผิดพลาดประการใด ผู้วิจัยต้องขออภัยไว้ ณ ที่นี้ด้วย

> ผู้วิจัย กุมภาพันธ์ 2558

# สารบัญ

| เรื่อง | ห                                                                          | น้า |
|--------|----------------------------------------------------------------------------|-----|
| 1      | คู่มือการใช้โปรแกรมการทดสอบแบบปรับเหมาะด้วยคอมพิวเตอร์ สำหรับการจัดสอบ     |     |
|        | O-NET ระดับชั้นประถมศึกษาปีที่ 6                                           | 1   |
|        | วัตถุประสงค์ของโปรแกรม                                                     | 1   |
|        | ประโยชน์ที่คาดว่าจะได้รับ                                                  | 1   |
| 2      | วิธีการใช้โปรแกรมการทดสอบแบบปรับเหมาะด้วยคอมพิวเตอร์ สำหรับการจัดสอบ O-NET |     |
|        | ระดับชั้นประถมศึกษาปีที่ 6                                                 | 2   |
|        | ส่วนที่ 1 การลงทะเบียนสอบ                                                  | 3   |
|        | ส่วนที่ 2 การจัดการทดสอบ                                                   | 4   |
|        | ส่วนที่ 3 การรายงานผลการทดสอบ                                              | 8   |
|        | ส่วนที่ 4 การบริหารการทดสอบ                                                | 12  |
|        | ส่วนที่ 5 คู่มือการใช้งานโปรแกรม                                           | 21  |

# สารบัญภาพ

| ภาพที่ |                                                                    | หน้า |
|--------|--------------------------------------------------------------------|------|
| 1      | หน้าจอแรกของโปรแกรมการทดสอบแบบปรับเหมาะด้วยคอมพิวเตอร์             |      |
|        | สำหรับการจัดสอบ O-NET ระดับชั้นประถมศึกษาปีที่ 6                   | 2    |
| 2      | หน้าจอการลงทะเบียนสอบ O-NET ระดับชั้นประถมศึกษาปีที่ 6             | 3    |
| 3      | หน้าจอแสดงผลการลงทะเบียนสอบ O-NET ระดับชั้นประถมศึกษาปีที่ 6       | 4    |
| 4      | หน้าจอแรกของการทดสอบ O-NET ระดับชั้นประถมศึกษาปีที่ 6              | 5    |
| 5      | หน้าจอรายละเอียดของการทดสอบ O-NET ระดับชั้นประถมศึกษาปีที่ 6       | 5    |
| 6      | หน้าจอการทดสอบ O-NET ระดับชั้นประถมศึกษาปีที่ 6                    | 6    |
| 7      | หน้าจอการรายงานผลการทดสอบผลสอบ O-NET                               | 7    |
| 8      | หน้าจอแสดงรายละเอียดของการตรวจสอบผลการทดสอบ O-NET 8 กลุ่มสาระการ   |      |
|        | เรียนรู้                                                           | 8    |
| 9      | หน้าจอการตรวจสอบผลการทดสอบ O-NET ระดับชั้นประถมศึกษาปีที่ 6        | 9    |
| 10     | หน้าจอผลการทดสอบของผู้เข้าสอบในการทดสอบวัดระดับความสามารถในการ     |      |
|        | ทดสอบ O-NET ระดับชั้นประถมศึกษาปีที่ 6                             | 10   |
| 11     | หน้าจอสรุปผลการทดสอบของผู้เข้าสอบในการวัดระดับความสามารถในการทดสอบ |      |
|        | O-NET ระดับชั้นประถมศึกษาปีที่ 6                                   | 11   |
| 12     | หน้าจอแรกของการบริหารการทดสอบ                                      | 12   |
| 13     | หน้าจอหลักของการบริหารการทดสอบ                                     | 13   |
| 14     | หน้าจอการบริหารการทดสอบ                                            | 14   |
| 15     | หน้าจอการเพิ่มข้อสอบใหม่                                           | 15   |
| 16     | หน้าจอการแก้ไขข้อสอบ                                               | 16   |
| 17     | หน้าจอเมื่อกดปุ่มลบข้อสอบ                                          | 17   |
| 18     | หน้าจอรายงานผลการทดสอบ จำแนกตามกลุ่มสาระการเรียนรู้                | 18   |
| 19     | หน้าจอการรายงานผลสอบ O-NET                                         | 19   |
| 20     | หน้าจอหลักของการบริหารการทดสอบ                                     | 20   |
| 21     | หน้าจอรายงานผลการทดสอบในภาพรวม                                     | 20   |
| 22     | หน้าจอการรายงานผลสอบ O-NET                                         | 21   |

## สารบัญภาพ (ต่อ)

| ภาพที่ |                                                                     | หน้า |
|--------|---------------------------------------------------------------------|------|
| 23     | หน้าจอคู่มือการใช้โปรแกรมการทดสอบแบบปรับเหมาะด้วยคอมพิวเตอร์ สำหรับ |      |
|        | การจัดสอบ O-NET ระดับชั้นประถมศึกษาปีที่ 6                          | 22   |

#### คู่มือการใช้

# โปรแกรมการทดสอบแบบปรับเหมาะด้วยคอมพิวเตอร์ สำหรับการจัดสอบ O-NET ระดับชั้นประถมศึกษาปีที่ 6

# (User Guide for Computerized Adaptive Testing Program for O-NET at the Grade Six Level)

คู่มือการใช้โปรแกรมการทดสอบแบบปรับเหมาะด้วยคอมพิวเตอร์ สำหรับการจัดสอบ O-NET ระดับชั้นประถมศึกษาปีที่ 6 (User Guide for Computerized Adaptive Testing Program for O-NET at the Grade Six Level) เล่มนี้ แบ่งออกเป็น 5 ส่วน คือ 1) การ ลงทะเบียนสอบ เป็นส่วนที่ผู้เข้าสอบลงทะเบียนการทดสอบก่อนเข้าสอบ 2) การจัดการทดสอบ โดย ใช้ทฤษฎีการตอบสนองข้อสอบรูปแบบของโมเดลแยกทางแบบแปรผัน (Variable Branching Model) ซึ่งเป็นส่วนที่ให้ผู้เข้าสอบทดสอบระดับความรู้ขั้นพื้นฐานของตนเอง 3) การรายงานผลการ ทดสอบ เป็นส่วนที่แสดงผลการทดสอบให้ผู้เข้าสอบทราบ 4) การบริหารการทดสอบ ซึ่งเป็นส่วนที่ให้ ผู้ที่เกี่ยวข้องในการจัดการข้อสอบใส่ข้อสอบที่มีประสิทธิภาพ ตามเกณฑ์ที่กำหนดลงในโปรแกรม เพื่อใช้เป็นคลังข้อสอบที่จะนำมาใช้ในการทดสอบต่อไป และ 5) คู่มือการใช้งานโปรแกรม เป็น ส่วนที่บอกการใช้งานของโปรแกรมการทดสอบแบบปรับเหมาะด้วยคอมพิวเตอร์ สำหรับการจัดสอบ O-NET ระดับชั้นประถมศึกษาปีที่ 6

#### วัตถุประสงค์ของโปรแกรม

 เพื่อจัดทำคลังข้อสอบ O-NET ระดับชั้นประถมศึกษาปีที่ 6 จำนวน 8 กลุ่มสาระ การเรียนรู้ ได้แก่ 1) ภาษาไทย 2) คณิตศาสตร์ 3) วิทยาศาสตร์ 4) ภาษาต่างประเทศ 5) ศิลปะ 6) สุข ศึกษาและพลศึกษา 7) สังคมศึกษา ศาสนาและวัฒนธรรม และ8) การงานอาชีพและเทคโนโลยี

 เพื่อทดสอบทางการศึกษาระดับชาติขั้นพื้นฐาน (Ordinary National Educational Test: O-NET) ของนักเรียนระดับชั้นประถมศึกษาปีที่ 6 จำนวน 8 กลุ่มสาระการเรียนรู้

3. เพื่อรายงานผลการทดสอบทางการศึกษาระดับชาติขั้นพื้นฐาน (O-NET) ของผู้เข้าสอบ

#### ประโยชน์ที่คาดว่าจะได้รับ

- 1. สามารถนำโปรแกรมไปใช้งานได้อย่างมีประสิทธิภาพ
- 2. สามารถนำไปเป็นแนวทางในการศึกษา หรือพัฒนาโปรแกรมต่อได้

#### วิธีการใช้โปรแกรม การทดสอบแบบปรับเหมาะด้วยคอมพิวเตอร์ สำหรับการจัดสอบ O-NET ระดับชั้นประถมศึกษาปีที่ 6

โปรแกรมการทดสอบแบบปรับเหมาะด้วยคอมพิวเตอร์ สำหรับการจัดสอบ O-NET ระดับชั้นประถมศึกษาปีที่ 6 แบ่งออกเป็น 5 ส่วน ดังนี้ 1) การลงทะเบียนสอบ 2) การจัดการทดสอบ 3) การรายงานผลการทดสอบ 4) การบริหารการทดสอบ และ5) คู่มือการใช้งานโปรแกรม สามารถเข้าใช้ งานได้ที่ website : www.onetcat.net/onetP6 หน้าจอแรกของโปรแกรมการทดสอบแบบปรับ เหมาะด้วยคอมพิวเตอร์ สำหรับการจัดสอบ O-NET ระดับชั้นประถมศึกษาปีที่ 6 ดังภาพที่ 1

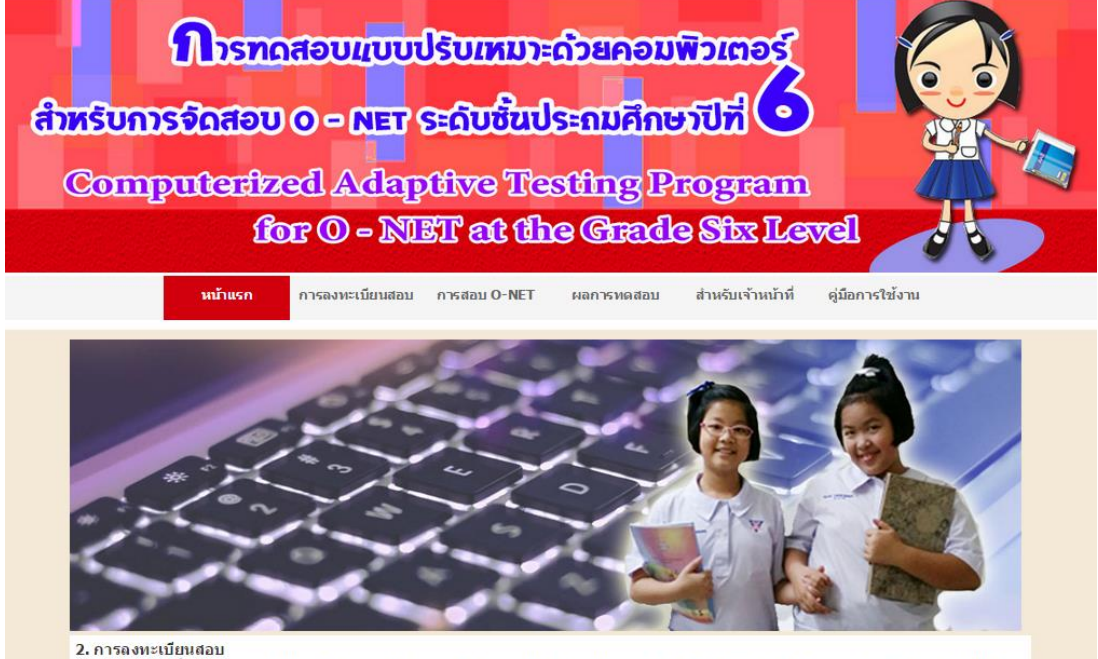

การลงทะเบียนเพื่อทดสอบความรู้ในกลุ่มสาระการเรียนรู้ 8 กลุ่มสาระการเรียนรู้ ได้แก่ 1) ภาษาไทย 2) คณิตศาสตร์ 3) วิทยาศาสตร์ 4) ภาษาต่างประเทศ การลงทะเบียนเพื่อทดสอบความรู้ในกลุ่มสาระการเรียนรู้ 8 กลุ่มสาระการเรียนรู้ ได้แก่ 1) ภาษาไทย 2) คณิตศาสตร์ 3) วิทยาศาสตร์ 4) ภาษาต่างประเทศ

ภาพที่ 1 หน้าจอแรกของโปรแกรมการทดสอบแบบปรับเหมาะด้วยคอมพิวเตอร์ สำหรับการจัดสอบ O-NET ระดับชั้นประถมศึกษาปีที่ 6

จากภาพที่ 1 โปรแกรมการทดสอบแบบปรับเหมาะด้วยคอมพิวเตอร์ ประกอบด้วยเมนู หลัก และส่วนรายละเอียดของโปรแกรมการทดสอบแบบปรับเหมาะด้วยคอมพิวเตอร์ ส่วนของเมนู หลัก ประกอบด้วย 6 เมนู ดังนี้

 หน้าแรก เป็นเมนูที่แสดงหน้าแรกของโปรแกรมการทดสอบแบบปรับเหมาะด้วย คอมพิวเตอร์ สำหรับการจัดสอบ O-NET ระดับชั้นประถมศึกษาปีที่ 6

2) การลงทะเบียนสอบ เป็นเมนูสำหรับผู้เข้าสอบ O-NET จำนวน 8 กลุ่มสาระการเรียนรู้ ซึ่งต้องทำการลงทะเบียนก่อนถึงจะเข้าทดสอบได้

3) การสอบ O-NET เป็นเมนูสำหรับการทดสอบ O-NET จำนวน 8 กลุ่มสาระการเรียนรู้

4) ผลการทดสอบ เป็นเมนูที่แสดงส่วนตรวจสอบผลการทดสอบ O-NET จำนวน 8 กลุ่ม สาระการเรียนรู้

5) สำหรับเจ้าหน้าที่ เป็นเมนูส่วนบริหารการทดสอบ ซึ่งเป็นส่วนที่ให้ผู้ที่เกี่ยวข้องในการ จัดการข้อสอบใส่ข้อสอบที่มีประสิทธิภาพ ตามเกณฑ์ที่กำหนดลงในโปรแกรม เพื่อใช้เป็นคลังข้อสอบ ที่จะนำมาใช้ในการทดสอบต่อไป

คู่มือการใช้งานโปรแกรมการทดสอบแบบปรับเหมาะด้วยคอมพิวเตอร์ สำหรับการจัดสอบ
 O-NET ระดับชั้นประถมศึกษาปีที่ 6 เป็นส่วนที่อธิบายรายละเอียดของขั้นตอน และวิธีการใช้งาน

#### ส่วนที่ 1 การลงทะเบียนสอบ

การลงทะเบียนสอบ เป็นส่วนที่ผู้เข้าสอบต้องลงทะเบียนเพื่อการเข้าสอบวัดระดับ ความสามารถในการทดสอบทางการศึกษาระดับชาติขั้นพื้นฐาน (O-NET) ดังภาพที่ 2

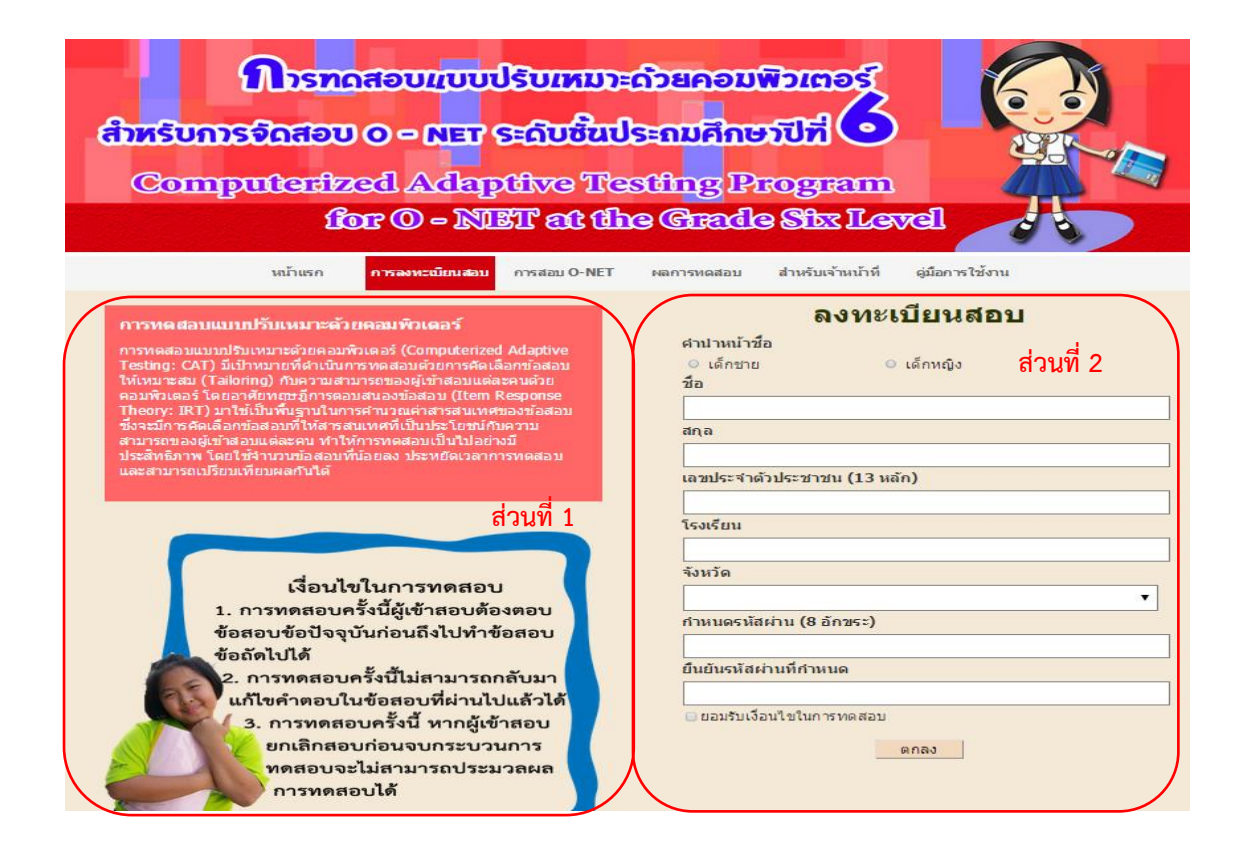

ภาพที่ 2 หน้าจอการลงทะเบียนสอบ O-NET ระดับชั้นประถมศึกษาปีที่ 6

จากภาพที่ 2 แสดงหน้าจอการลงทะเบียนสอบวัดระดับความสามารถในการทดสอบทาง การศึกษาระดับชาติขั้นพื้นฐาน (O-NET) ระดับชั้นประถมศึกษาปีที่ 6 แบ่งออกเป็น 2 ส่วน ดังนี้ 1) รายละเอียดของการทดสอบ เป็นส่วนที่แสดงรายละเอียดของการทดสอบ O-NET และรายละเอียดของการทดสอบแบบปรับเหมาะด้วยคอมพิวเตอร์  แบบฟอร์มการลงทะเบียนสอบ เป็นส่วนลงทะเบียนของผู้เข้าสอบกลุ่มสาระการเรียนรู้ ทั้ง 8 กลุ่มสาระการเรียนรู้ ได้แก่ 1) ภาษาไทย 2) คณิตศาสตร์ 3) วิทยาศาสตร์ 4) ภาษาต่างประเทศ
 ศิลปะ 6) สุขศึกษาและพลศึกษา 7) สังคมศึกษา ศาสนาและวัฒนธรรม และ 8) การงาน อาชีพและเทคโนโลยี ผู้ลงทะเบียนจะได้รับรหัสผู้เข้าสอบและรหัสผ่าน (ผู้ลงทะเบียนกำหนด รหัสผ่านเอง) หลังจากลงทะเบียนสอบแล้ว ดังภาพที่ 3

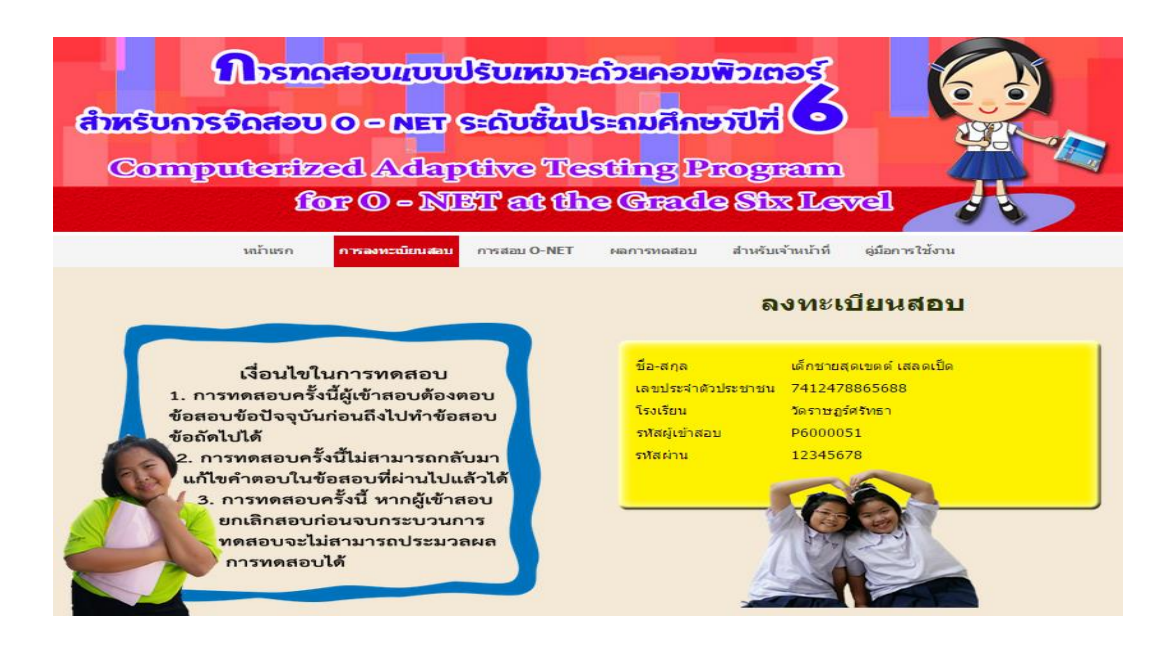

ภาพที่ 3 หน้าจอแสดงผลการลงทะเบียนสอบ O-NET ระดับชั้นประถมศึกษาปีที่ 6

### ส่วนที่ 2 การจัดการทดสอบ

การจัดการทดสอบ เป็นส่วนของการทดสอบ O-NET ระดับชั้นประถมศึกษาปีที่ 6 จำนวน 8 กลุ่มสาระการเรียนรู้ ผู้วิจัยกำหนดเงื่อนไขในการทดสอบ 3 เงื่อนไข ดังนี้

เงื่อนไขที่ 1 การทดสอบครั้งนี้ผู้เข้าสอบต้องตอบข้อสอบข้อปัจจุบันก่อนถึงไปทำข้อสอบ ข้อถัดไปได้

เงื่อนไขที่ 2 การทดสอบครั้งนี้ไม่สามารถกลับมาแก้ไขคำตอบในข้อสอบที่ผ่านไปแล้วได้ เงื่อนไขที่ 3 การทดสอบครั้งนี้ หากผู้เข้าสอบยกเลิกสอบก่อนจบกระบวนการทดสอบจะไม่ สามารถประมวลผลการทดสอบได้

สำหรับการทดสอบ O-NET ระดับชั้นประถมศึกษาปีที่ 6 จำนวน 8 กลุ่มสาระการเรียนรู้ นั้น ผู้เข้าสอบจะต้องใส่รหัสผู้เข้าสอบ และรหัสผ่านที่ถูกต้อง พร้อมยอมรับเงื่อนไขของการทดสอบทั้ง 3 เงื่อนไขข้างต้นก่อนจะเข้าทำการทดสอบ หน้าจอของการทดสอบวัดระดับความสามารถในการ ทดสอบการศึกษาระดับชาติขั้นพื้นฐาน (O-NET) ระดับชั้นประถมศึกษาปีที่ 6 ดังภาพที่ 4

| การทดสอบแบบปรับเหน                                                                                                    | Discobaneouwormes                                             |
|----------------------------------------------------------------------------------------------------|---------------------------------------------------------------|
| สำหรับการจัดสอบ o – NET ระดับชื่                                                                                                    | aules aufine filtion                                          |
| Computerfized Adaptive 7                                                                                                    | restting Program                                              |
| for O – NIET at                                                                                                    | the Grade Stx Level                                           |
| เงื่อนไขในการทดสอบ<br>1. การทดสอบครั้งนี้ผู้เข้าสอบต่องดอบข่อสอบข้อบิจจุบัน<br>ก่อนถึงไปทำข้อสอบครั้งนี้ไม่สามารถกลับมาแก้ไขคำดอบใน<br>ข้อสอบที่คำแป้นเล้วได้<br>3. การทดสอบครั้งนี้ หากผู้เข้าสอบยกเล็กสอบก่อน<br>หารทดสอบครั้งนี้ หากผู้เข้าสอบยกเล็กสอบก่อน<br>การทดสอบครั้งนี้ | การหาดสอบ O-NET<br>รหัสผู้เข้าสอม<br>P6000051<br>รหัสผ่าน<br> |
| ริทยาสัยวิทยาการวิจัยและวิทยาการปัญญา 16                                                                                                    | 59 ถ.ลงหาคบางแสน ด.แสนสุข อ.เมือง จ.ชลบุรี 20131              |
| โทรศัพท์ 038-10                                                                                                    | 12077 โทรสาร 038-393487                                       |

ภาพที่ 4 หน้าจอแรกของการทดสอบ O-NET ระดับชั้นประถมศึกษาปีที่ 6

จากภาพที่ 4 หลังจากผู้เข้าสอบระบุรหัสผู้เข้าสอบ และรหัสผ่านที่ถูกต้อง พร้อมยอมรับ เงื่อนไขของการทดสอบทั้ง 3 เงื่อนไขแล้ว จะเข้าสู่ขั้นตอนการทดสอบ ดังภาพที่ 5

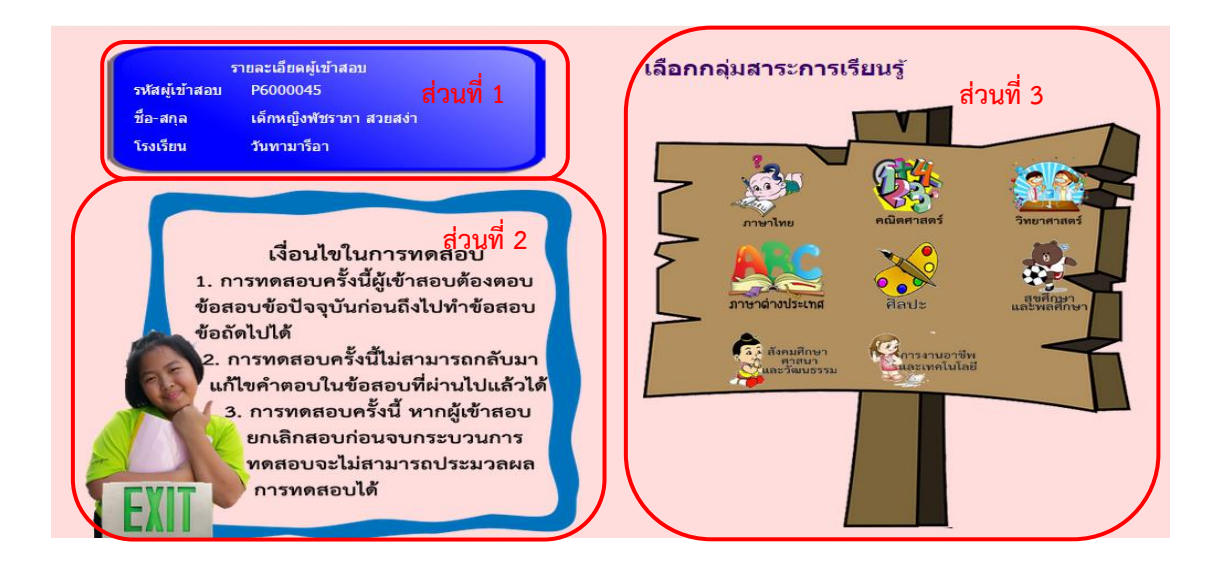

ภาพที่ 5 หน้าจอรายละเอียดของการทดสอบ O-NET ระดับชั้นประถมศึกษาปีที่ 6

จากภาพที่ 5 แสดงหน้าจอรายละเอียดของการทดสอบ O-NET ระดับชั้นประถมศึกษาปีที่ 6 แบ่งออกเป็น 3 ส่วน ดังนี้

 รายละเอียดของผู้เข้าสอบ เป็นส่วนที่แสดงข้อมูลพื้นฐานของผู้เข้าสอบตามที่ ลงทะเบียนสอบวัดระดับความสามารถในการทดสอบ O-NET 5

2) เงื่อนไขในการทดสอบ 3 เงื่อนไข

3) เมนูของกลุ่มสาระการเรียนรู้ เป็นส่วนของกลุ่มเมนูสาระการเรียนรู้ 8 กลุ่มสาระการ เรียนรู้ ได้แก่ 1) ภาษาไทย 2) คณิตศาสตร์ 3) วิทยาศาสตร์ 4) ภาษาต่างประเทศ 5) ศิลปะ 6) สุข ศึกษาและพลศึกษา 7) สังคมศึกษา ศาสนาและวัฒนธรรม และ 8) การงานอาชีพและเทคโนโลยี ซึ่ง เป็นเมนูให้ผู้เข้าสอบเลือก เพื่อเข้าสอบในกลุ่มสาระการเรียนรู้ที่ต้องการสอบ หลังจากเลือกกลุ่มสาระ การเรียนรู้แล้ว ดังภาพที่ 6

| <b>ໂດຍ State State Stat</b> |
|----------------------------------------------------------------------------------------------------|
| กลุ่มสาระการเรียนรู้ภาษาไทย                                                                                                    |
| 1       "ท่านจงแน่งปืนเป็นหมู่เหล่า       หากันเข้าไปใต้ใพสาล         ตัดไม้ใต่มาให้พอแรงการ       แล้วรักสามรูปร่างอย่างชะลอม         แต่ลาถี่ห่วงที่เหมือนกระจาด       รูปขมาดกระบงใบย่อม         เอาชั่นยาภายในไว้ให้พอธอง       ใช้กระออมนี้ตักวารี"         (จากบทละครพูดคำกออนเรื่องพระร่วง       บทพระราชนิพนธ์การอ่างรับงางพระราชนิพนธ์การี"         (จากบทละครพูดคำกออนเรื่องพระร่วง       บทพระราชนิพนธ์สัมพระบาทสมเด็จพระมงกฎเกล้าเจ้าอยู่หัว)         ศาประพันธ์ข้างต้นแสดงถึงคุณสักษณะของผู้พูดในเรื่องใด       1.         0       1.       ความมัธย์สิสก์         0       2.       ความเป็นผู้ปก         0       3.       ความติดสร้างสรรค์                                                                                                    |
| ອກສູງ                                                                                                    |
| วิทยาลัยวิทยาการวิจัยและวิทยาการปัญญา 169 ถ.ลงหาคบางแสน ด.แสนสุข อ.เมือง จ.ชลบุรี 20131<br>โทรศัพท์ 038-102077 โทรสาร 038-393487                                                                                                    |

ภาพที่ 6 หน้าจอการทดสอบ O-NET ระดับชั้นประถมศึกษาปีที่ 6

จากภาพที่ 6 ผู้เข้าสอบจะต้องตอบข้อสอบข้อปัจจุบันก่อนถึงจะไปทำข้อสอบข้อถัดไปได้ โดยผู้เข้าสอบ ไม่สามารถย้อนกลับมาเปลี่ยนแปลงคำตอบในข้อสอบที่ผ่านมาได้ ซึ่งผู้เข้าสอบ จะต้องดำเนินการทดสอบแบบนี้ไปเรื่อยๆ จนกว่าจะยุติการทดสอบตามเกณฑ์ที่กำหนด (ค่าความคลาดเคลื่อนในการยุติการสอบน้อยกว่า 0.30 หรือสอบครบ 30 ข้อ หรือข้อสอบหมดคลัง ข้อสอบ)

หลังจากยุติการทดสอบ โปรแกรมจะสรุปผลการทดสอบให้ผู้เข้าสอบทราบผลการทดสอบ ของตนเองออกมาในรูปแบบของ Acrobat File (PDF File) ดังภาพที่ 7

| Curr of State                                 | การหลุ<br>ระดับช่<br>Compute                                                                                                    | สอบแบบปรับ<br>ขั้นประถมศึกษ<br>erized Adapti              | ปเหมาะด้วยคอม<br>เาปีที่ 6<br>ve Testing Progi          | พิวเตอร์ สำหรับการจัดสอบ<br>cam for O-NET at the Grade      | O-NET<br>Six Level |
|-----------------------------------------------|----------------------------------------------------------------------------------------------------|-----------------------------------------------------------|---------------------------------------------------------|-------------------------------------------------------------|--------------------|
|                                               | ผลการทดสอบท<br>                                                                                                    | างการทึกษาระ<br>ระดับขั้นประถ<br>แรียนรู <b>้</b> ถังคมทึ | ะดับชาติขั้นพื้นฐา<br>เมทึกษาปีที่ 6<br>กษา ศาสนา และว่ | ม (O-NET)<br>ภัตณธรรม                                       |                    |
| 1. ข้อมูลผู้เข้                               | าสอบ O-NET                                                                                                    |                                                           |                                                         |                                                             |                    |
| ชื่อ-สกุล: เด็ก                               | าหญิงอรอนงค์ มาดยา                                                                                                    | รหัสผู้เข้าส                                              | างบ: P6000054                                           | เลขประจำตัวประชาชน: 111                                     | 9900784372         |
|                                               | น: สตรีสมุทรปราการ                                                                                                    |                                                           |                                                         |                                                             |                    |
| โรงเรียน: สตร์                                | ริสมุทรปราการ                                                                                                    |                                                           |                                                         | องหวด: สมุทรบราการ                                          |                    |
| โรงเรียน: สตร์<br>วันที่สอบ: 8                | ริสมุทรปราการ<br>กรกฎาคม 2558                                                                                                   |                                                           |                                                         | จงหวด: สมุทรบราการ                                          |                    |
| โรงเรียน: สตร์<br>วันที่สอบ: 8<br>2. เกณฑ์การ | ริสมุทรปราการ<br>กรกฎาคม 2558<br>ประเมินความสามารถของผู้เข้าสะ                                                                  | อบ                                                        |                                                         | องหวด: สมุทรบราการ                                          |                    |
| โรงเรียน: สต'<br>วันที่สอบ: 8<br>2. เกณฑ์การ  | ริสมุทรปราการ<br>กรกฎาคม 2558<br><mark>ประเมินความสามารถของผู้เข้าส</mark><br>ช่วงค่าความสามารถของผู้เ                          | อบ<br>ข้าสอบ                                              | ระดับควา                                                | องหวด: สมุทรบราการ<br>มสามารถของผู้เข้าสอบ                  | ]                  |
| โรงเรียน: สต<br>วันที่สอบ: 8<br>2. เกณฑ์การ   | ริสมุทรปราการ<br>กรกฎาคม 2558<br><mark>ประเมินความสามารถของผู้เข้าส</mark><br>ช่วงค่าความสามารถของผู้เ<br>มากกว่า 2.0000        | อบ<br>ข้าสอบ                                              | ระดับควา                                                | องหวด: สมุทรบราการ<br>มสามารถของผู้เข้าสอบ<br>สูงมาก        |                    |
| โรงเรียน: สตร์<br>วันที่สอบ: 8<br>2. เกณฑ์การ | ริสมุทรปราการ<br>กรกฎาคม 2558<br>ประเมินความสามารถของผู้เข้าส<br>ข่วงก่าความสามารถของผู้<br>มากกว่า 2.0000<br>1.0001 ถึง 2.0000 | <mark>อบ</mark><br>ข้าสอบ                                 | ระดับควา                                                | องหวด: สมุทรบราการ<br>มสามารถของผู้เข้าสอบ<br>สูงมาก<br>สูง |                    |

ภาพที่ 7 หน้าจอการรายงานผลการทดสอบผลสอบ O-NET

#### ส่วนที่ 3 การรายงานผลการทดสอบ

การรายงานผลการทดสอบ เป็นส่วนที่แสดงผลการทดสอบของผู้เข้าสอบ ซึ่งจะเป็นผล การทดสอบครั้งล่าสุดของผู้เข้าสอบ แบ่งตามกลุ่มสาระการเรียนรู้ ดังภาพที่ 8

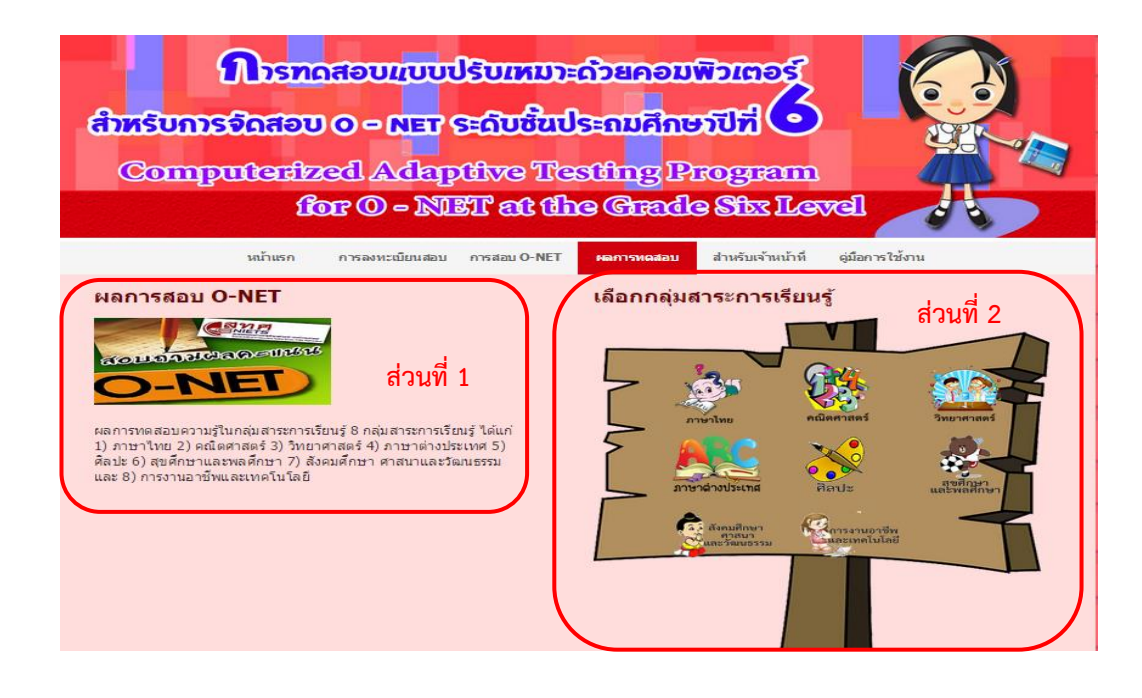

ภาพที่ 8 หน้าจอแสดงรายละเอียดของการตรวจสอบผลการทดสอบ O-NET ระดับชั้นประถม ศึกษาปีที่ 6 จำนวน 8 กลุ่มสาระการเรียนรู้

จากภาพที่ 8 แสดงรายละเอียดของการตรวจสอบผลการทดสอบ O-NET ระดับชั้น ประถมศึกษาปีที่ 6 จำนวน 8 กลุ่มสาระการเรียนรู้ แบ่งออกเป็น 2 ส่วน ดังนี้

1) รายละเอียดของการทดสอบ เป็นส่วนที่แสดงรายละเอียดของการทดสอบทาง การศึกษาระดับชาติขั้นพื้นฐาน (O-NET)

 2) เมนูของกลุ่มสาระการเรียนรู้ เป็นส่วนของกลุ่มเมนูสาระการเรียนรู้ 8 กลุ่มสาระ การเรียนรู้ ได้แก่ 1) ภาษาไทย 2) คณิตศาสตร์ 3) วิทยาศาสตร์ 4) ภาษาต่างประเทศ 5) ศิลปะ
 6) สุขศึกษาและพลศึกษา 7) สังคมศึกษา ศาสนาและวัฒนธรรม และ 8) การงานอาชีพและ เทคโนโลยี ซึ่งเป็นเมนูให้ผู้เข้าสอบเลือก เพื่อเข้าตรวจผลสอบในกลุ่มสาระการเรียนรู้ที่ต้องการ หลังจากเลือกกลุ่มสาระการเรียนรู้ที่ต้องการ ดังภาพที่ 9

9

| การท<br>สำหรับการจัดสอบ<br>Computerate<br>เรื                                         | naouruudsumm<br>0 o o NET señustu<br>ed Adaptivo Te<br>or O o NIET at t | ะด้วยคอมพิวเตอร์<br>ประถมศึกษาปีที่<br>esting Program<br>he Grade Sbx L                             | avel                                                                                  |
|---------------------------------------------------------------------------------------|-------------------------------------------------------------------------|----------------------------------------------------------------------------------------------------|---------------------------------------------------------------------------------------|
| หน้าแรก                                                                               | การลงทะเบียนสอบ การสอบ O-NET                                            | ผลการทดสอบ สำหรับเจ้าหน้าที                                                                         | ที่ ดู่มือการใช้งาน                                                                   |
| ผลการทดสอบ O-NET<br>กลุ่มสาระการเรียนรู้ภาษาไทย<br>รหัสผู้เข้าสอบ<br>P6000051<br>ตกลง |                                                                         | เลือกกลุ่มสาระการเรีย<br>()<br>()<br>()<br>()<br>()<br>()<br>()<br>()<br>()<br>()<br>()<br>()<br>() | RAS<br>RURANTARAS<br>REPUER<br>RATUE<br>RATUE<br>REPUER<br>REPUERTARAS<br>REPUERTARAS |

ภาพที่ 9 หน้าจอการตรวจสอบผลการทดสอบ O-NET ระดับชั้นประถมศึกษาปีที่ 6

จากภาพที่ 9 แสดงหน้าจอการตรวจผลสอบวัดระดับความสามารถของการทดสอบ วัดระดับความสามารถในการทดสอบ O-NET โดยให้ผู้เข้าสอบระบุรหัสผู้เข้าสอบที่ถูกต้องลงไป ดังภาพที่ 10

10

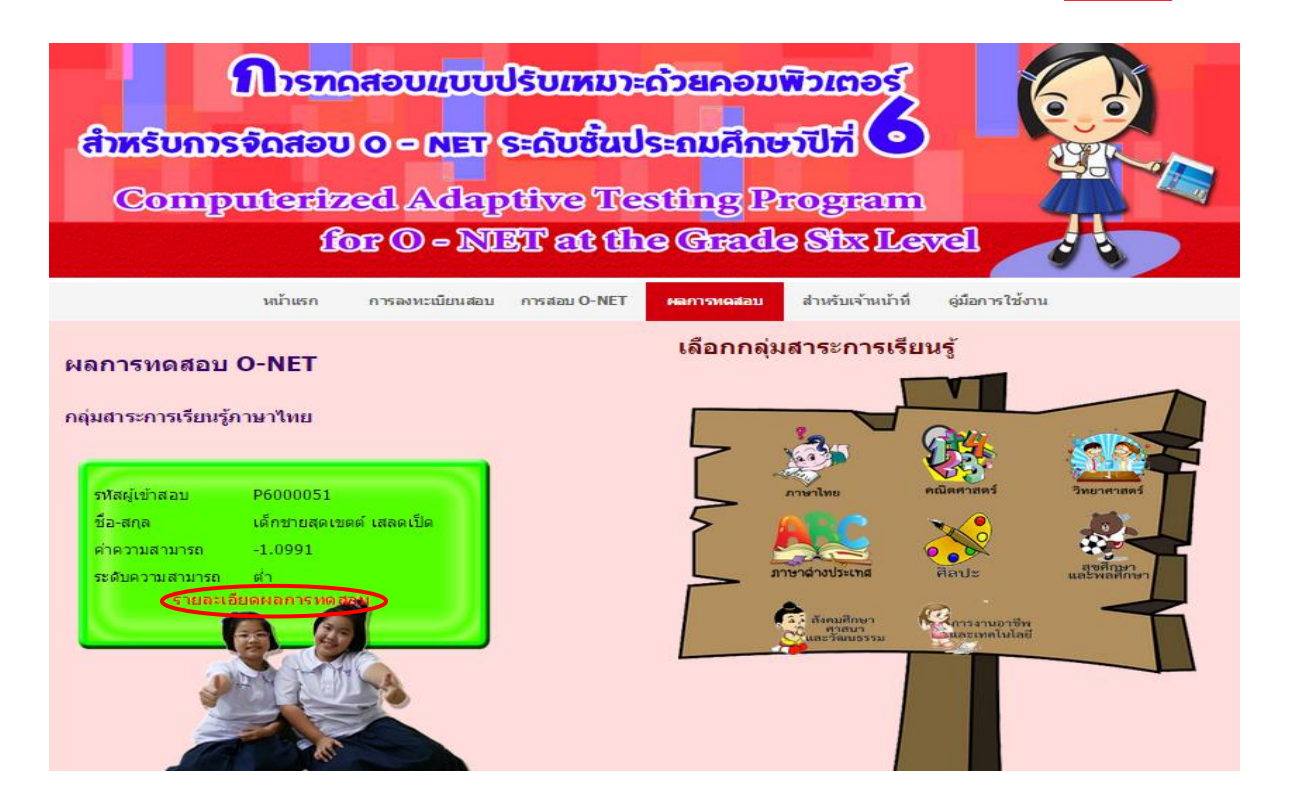

ภาพที่ 10 หน้าจอผลการทดสอบของผู้เข้าสอบในการทดสอบวัดระดับความสามารถใน การทดสอบ O-NET ระดับชั้นประถมศึกษาปีที่ 6

จากภาพที่ 10 แสดงรายละเอียดของรหัสผู้เข้าสอบ ชื่อ-สกุล ค่าความสามารถ และระดับ ความสามารถ ถ้าผู้เข้าสอบต้องการดูรายละเอียดผลการสอบทั้งหมด ให้เลือกตรงคำว่ารายละเอียดผล การทดสอบ จะแสดงผลในรูปแบบของ Acrobat File (PDF File) ดังภาพที่ 11

| Carro W                    | การทุตล<br>ระดับขึ้น<br>Computeri                                                                  | อบแบบปรับเหมาะด้วยคอม<br>ประถมศึกษาปีที่ 6<br>Ized Adoptive Testing Prog                  | พิวเตอร์ สำหรับการจัดสอบ (<br>am for C-NET at the Grade | O-NET<br>Six Level |
|----------------------------|----------------------------------------------------------------------------------------------------|-------------------------------------------------------------------------------------------|---------------------------------------------------------|--------------------|
|                            | ผอการทดสอบทา<br>ระ<br>กลุ่มสาระการเรื                                                              | งการทึกษาระดับชาติขั้นพื้นฐา<br>ะดับขั้นประถมทึกษาปีที่ 6<br>เยนรู้สังคมทึกษา กาสนา และว่ | ม (O-NET)<br>วัฒนธรรม                                   |                    |
| 1. ข้อมูลผู้เข้            | าสอบ O-NET                                                                                         |                                                                                           |                                                         |                    |
| ชื่อ-สกุล: เด็ก            | าหญิงอรอนงค์ มาดยา                                                                                 | รหัสผู้เข้าสอบ: P6000054                                                                  | เฉขประจำดัวประชาชน: 111                                 | 9900784372         |
| โรงเรียน: สตรีสมุทรปราการ  |                                                                                                    |                                                                                           | จังหวัด: สมุทรปราการ                                    |                    |
| ×                          | กรกฎาคม 2558                                                                                       |                                                                                           |                                                         |                    |
| วนที่สอบ: 8                |                                                                                                    |                                                                                           |                                                         | -                  |
| วนที่สอบ: 8<br>2. เกณฑ์การ | ประเมินความสามารถของผู้เข้าสอ                                                                      | υ                                                                                         |                                                         |                    |
| วนทธอบ: 8<br>2. เกณฑ์การ   | ประเมินความสามารถของผู้เข้าสอ<br>ช่วงก่าความสามารถของผู้เข้                                        | บ<br>าสอบ ระดับควา                                                                        | มสามารถของผู้เข้าสอบ                                    |                    |
| วนทสอบ: 8<br>2. เกณฑ์การ   | ประเมินความสามารถของผู้เข้าสอ<br>ช่วงกำความสามารถของผู้เข้<br>มากกว่า 2.0000                       | ม<br>าสอบ ระคับควา                                                                        | มตามารถของผู้เข้าตอบ<br>สูงมาก                          |                    |
| 2. เกณฑการ                 | ประเมินความสามารถของผู้เข้าสอ<br>ช่วงก่ำความสามารถของผู้เข้<br>มากกว่า 2.0000<br>1.0001 ถึง 2.0000 | ม<br>าสอบ ระดับควา                                                                        | มสามารถของผู้เข้าสอบ<br>สูงมาก<br>สูง                   |                    |

ภาพที่ 11 หน้าจอสรุปผลการทดสอบของผู้เข้าสอบในการวัดระดับความสามารถใน การทดสอบ O-NET ระดับชั้นประถมศึกษาปีที่ 6

#### ส่วนที่ 4 การบริหารการทดสอบ

การบริหารการทดสอบ เป็นส่วนที่ให้ครู อาจารย์หรือผู้ที่เกี่ยวข้องในการจัดการข้อสอบใส่ ข้อสอบที่มีประสิทธิภาพตามเกณฑ์ที่กำหนดลงในโปรแกรม เพื่อใช้เป็นคลังข้อสอบที่จะนำมาใช้ใน การทดสอบต่อไป หลังจากผู้ใช้เลือกเมนู สำหรับเจ้าหน้าที่ ที่เมนูหลัก โปรแกรมจะแสดงหน้าจอแรก ของส่วนจัดการทดสอบ ดังภาพที่ 12

| การทดสอบแบบปริม<br>สำหรับการจัดสอบ O - NET Seดี<br>Computerfized Adaptiv<br>for O - NET ส                                                                                                    | หมาะด้วยคอมพิวเตอร์<br>เชิ้นประถมศึกษาปีที่<br>e Testing Program<br>at the Grade Stx Level                                                                                                    |
|----------------------------------------------------------------------------------------------------|----------------------------------------------------------------------------------------------------|
| หน้าแรก การลงทะเบียนสอบ การสอ                                                                                                    | u O-NET ผลการทดสอบ <mark>สำหรับเจ้าหน้าที่</mark> คู่มือการใช้งาน                                                                                                    |
| การบริหารการทดสอบ O-NET<br>Username:<br>@dmin<br>Password:<br><br>๔ ผอมรับเงื่อนใขการบริหารการทดสอบ O-NET<br>ตกลง<br>เงื่อนใข: การเข้าใช้ระบบการบริหารการทดสอบ หากผู้ใช้งานไม่ใช้งาน<br>ระบบ 1 ขั้าโม่ง จะต้อง Login เข้าระบบใหม่ | การทดสอบทางการศึกษาระดับชาติขั้นพื้นฐาน<br>การทดสอบทางการศึกษาระดับชาติขั้นพื้นฐาน (Ordinary<br>National Educational Test: O-NET) เป็นการสอบความรู้รวบ<br>ยอดปลาขช่วงชิ้น 6 ภาคเรียน โดยทดสอบขึ้นมัธยมศึกษาไห้ 6<br>ตามมาตรฐานการเรียนรู้ของหลักสูตรการศึกษาขั้นพื้นฐาน พ.ศ.<br>2544 ทำการทดสอบความรู้ในกลุ่มสาระการเรียนรู้ 8 กลุ่มสาระการ<br>เรียนรู้ ได้แก่ 1) ภาษาไทย 2) คณิตศาสตร์ 3) วิทยาศาสตร์ 4)<br>ภาษาต่างประเทศ 5) ติลปะ 6) สุขศึกษาและพลศึกษา 7)<br>สังคมศึกษา ศาสนาและวัฒนธรรม และ 8) การงานอาขีพและ<br>เทคโนโลยี |

ภาพที่ 12 หน้าจอแรกของการบริหารการทดสอบ

จากภาพที่ 12 แสดงหน้าแรกของการบริหารการทดสอบ ซึ่งผู้ใช้งานต้องใส่รหัสผู้ใช้งาน และรหัสผ่านที่ถูกต้อง และยอมรับเงื่อนไขของการบริหารการทดสอบก่อน จึงสามารถเข้าใช้งาน ส่วนบริหารการทดสอบ ดังภาพที่ 13

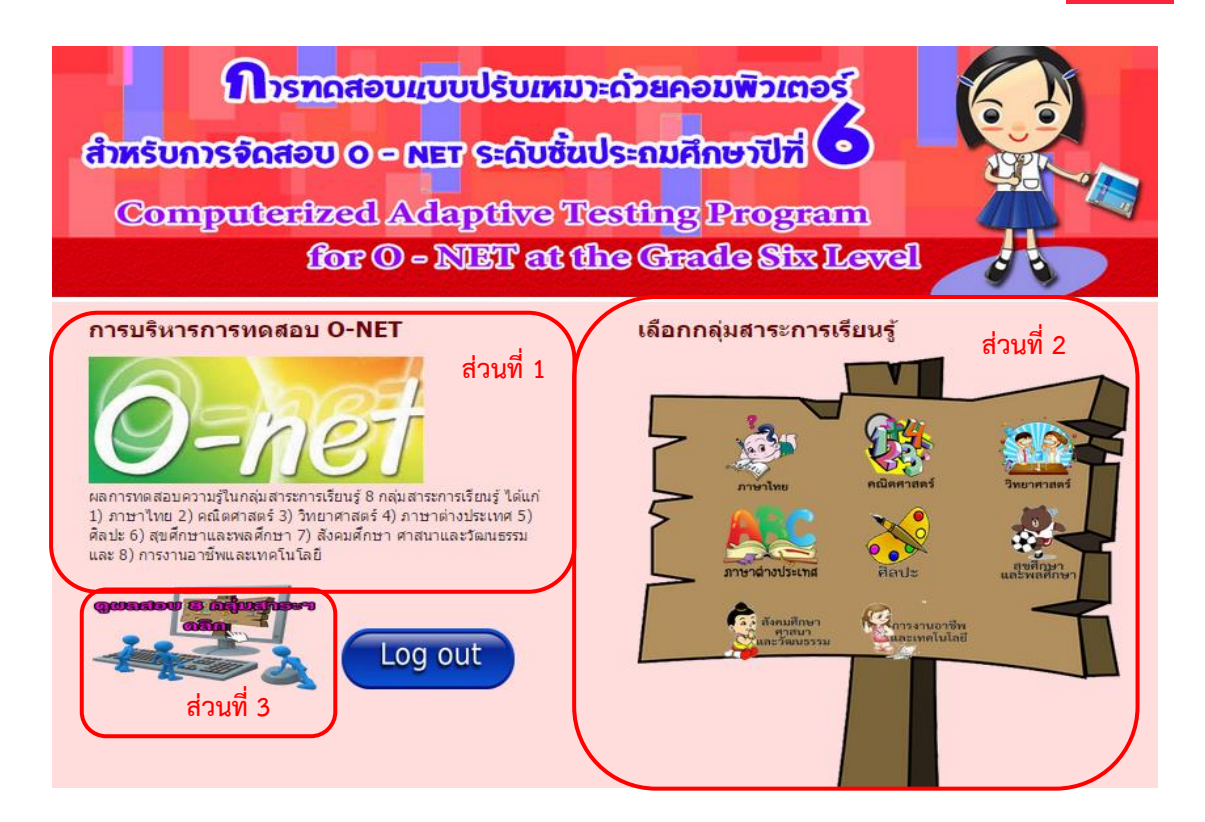

ภาพที่ 13 หน้าจอหลักของการบริหารการทดสอบ

ภาพที่ 13 แสดงหน้าจอหลักของการบริหารการทดสอบ แบ่งออกเป็น 3 ส่วน คือ 1) รายละเอียดของการบริหารการทดสอบ 2) เมนูกลุ่มสาระการเรียนรู้ 8 กลุ่มสาระการเรียนรู้ และ 3) การตรวจสอบผลการทดสอบ O-NET มีรายละเอียด ดังนี้

 รายละเอียดของการบริหารการทดสอบ เป็นส่วนที่แสดงรายละเอียดต่างๆ ของการบริหารการทดสอบ O-NET

 2) เมนูของกลุ่มสาระการเรียนรู้ 8 กลุ่มสาระการเรียนรู้ ได้แก่ 1) ภาษาไทย
 2) คณิตศาสตร์ 3) วิทยาศาสตร์ 4) ภาษาต่างประเทศ 5) ศิลปะ 6) สุขศึกษาและพลศึกษา 7) สังคม ศึกษา ศาสนาและวัฒนธรรม และ 8) การงานอาชีพและเทคโนโลยี ซึ่งเป็นเมนูให้ผู้ใช้งานเลือก เพื่อเข้าบริหารจัดการสอบในกลุ่มสาระการเรียนรู้ที่ต้องการ ดังภาพที่ 14

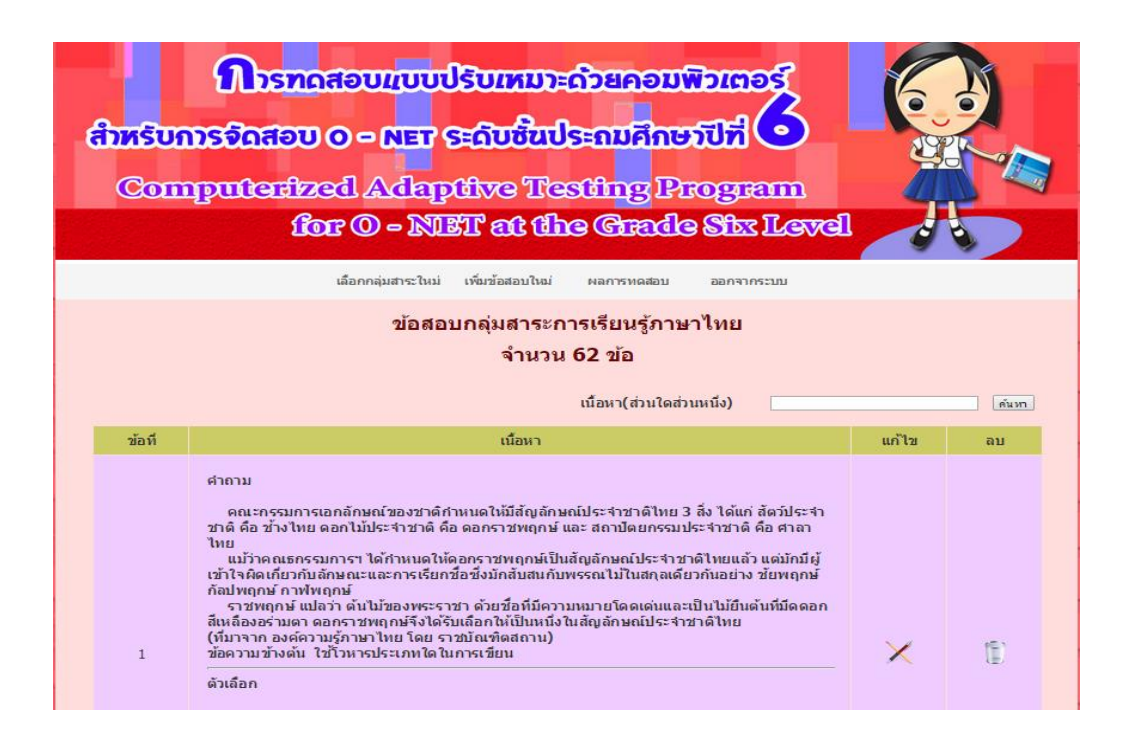

#### ภาพที่ 14 หน้าจอการบริหารการทดสอบ

ภาพที่ 14 แสดงหน้าจอการบริหารการทดสอบ เป็นหน้าจอที่แสดงรายละเอียดของ ข้อสอบแต่ละข้อภายใต้กลุ่มสาระการเรียนรู้ ที่ผู้ใช้งานเลือกในหน้าจอหลักของการบริหารการ ทดสอบ (ภาพที่ 13) ซึ่งผู้ใช้งานสามารถเพิ่ม แก้ไข หรือลบข้อสอบได้ในหน้าจอนี้ รวมถึงการ ตรวจสอบผลการทดสอบภายใต้กลุ่มสาระการเรียนรู้ ที่ผู้ใช้งานเลือก

#### ก. การเพิ่มข้อสอบ

การเพิ่มข้อสอบเข้าในโปรแกรมการทดสอบแบบปรับเหมาะด้วยคอมพิวเตอร์ สำหรับ การจัดสอบ O-NET ระดับชั้นประถมศึกษาปีที่ 6 ให้ผู้ใช้กดปุ่ม เพิ่มข้อสอบใหม่ ดังภาพที่ 15

| เลือกกลุ่มสาระใหม่ ข้อสอบทั้งหมด ผลการหดสอบ ออกจากระบบ |  |
|--------------------------------------------------------|--|
| เพิ่มข้อสอบ                                            |  |
| กลุ่มสาระการเรียนรู้ภาษาไทย                            |  |
|                                                        |  |
|                                                        |  |
|                                                        |  |
|                                                        |  |
|                                                        |  |
|                                                        |  |
|                                                        |  |
|                                                        |  |
|                                                        |  |
|                                                        |  |

#### ภาพที่ 15 หน้าจอการเพิ่มข้อสอบใหม่

จากภาพที่ 15 แสดงหน้าจอการเพิ่มข้อสอบใหม่ในโปรแกรมทดสอบแบบปรับ เหมาะด้วย คอมพิวเตอร์ สำหรับการจัดสอบ O-NET ระดับชั้นประถมศึกษาปีที่ 6 โดยที่ผู้ใช้งานต้องใส่ รายละเอียดของข้อสอบ ให้ครบ ทั้งโจทย์ของข้อสอบ ตัวเลือกของข้อสอบ ค่าความยากของข้อสอบ ตั้งแต่ -2.50 ถึง 2.50 ค่าอำนาจจำแนกของข้อสอบตั้งแต่ 0.50 ถึง 2.50 และค่าการเดาของข้อสอบ ไม่เกิน 0.30 ข. การแก้ไขข้อสอบ
 การแก้ไขข้อสอบที่มีอยู่ในคลังข้อสอบให้ผู้ใช้งานกดปุ่ม X
 (ปุ่มแก้ไขข้อสอบ)
 ดังภาพที่ 16

|                                                           | แก้ไขข้อสอบ<br>กลุ่มสาระการเรียนรู้ภาษาไทย                                                                                                    |  |
|-----------------------------------------------------------|----------------------------------------------------------------------------------------------------|--|
| B I U ∞ี<br>มีสถึง / พึง<br>จงมักน้อย / ย่<br>คำประพันธ์จ | × <sub>2</sub> × <sup>2</sup> E ≅ ≣ ■ □ •• • ▲ • ∑ ประจบ / ให้ครบบาท// อย่าให้ชาด / สิ่งของ / ต้องประสงค์// กินน้อย / ค่อยบรรจง// อย่าจ่ายดง / ให้มาก / จะยากนาน// |  |
|                                                           |                                                                                                    |  |
| I                                                         |                                                                                                    |  |
| 2                                                         | กลอนสุภาพ                                                                                                    |  |

ภาพที่ 16 หน้าจอการแก้ไขข้อสอบ

จากภาพที่ 16 แสดงการแก้ไขข้อสอบในโปรแกรมทดสอบแบบปรับเหมาะด้วยคอมพิวเตอร์ สำหรับการจัดสอบ O-NET โดยที่ผู้ใช้งานต้องใส่รายละเอียดของข้อสอบให้ครบ ทั้งโจทย์ของข้อสอบ ตัวเลือกของข้อสอบ ค่าความยากของข้อสอบตั้งแต่ -2.50 ถึง 2.50 ค่าอำนาจจำแนกของ ข้อสอบตั้งแต่ 0.50 ถึง 2.50 และค่าการเดาของข้อสอบไม่เกิน 0.30

16

# ค. การลบข้อสอบ การลบข้อสอบจากคลังข้อสอบให้ผู้ใช้งานกดปุ่ม (ปุ่มลบข้อสอบ) ในข้อที่ ต้องการลบ ดังภาพที่ 17

| 62 | <ul> <li>คำถาม</li> <li>เรื่องพระอภัยมณีนับว่าเป็นวรรณคดีคู่กับชื่อของสุนทรฎ่ เพราะเมื่อเอ่ยนามของท่าน ทุกคนจะนึกถึง<br/>สมเด็จพระเจ้าบรมวงศ์เธอ กรมพระยาต่าว ระหยายาามี ทรงกลอาว่าวในิศายของผ่านๆได้เป็นอับมาก ดังเช่น<br/>มนใจชาพเจ้ายังเยาวเป็นสนับรถมนั้นงสือเรื่องพระอภัยมณีพิมพ์ชาย ครั้งนั้นเป็นคนขึ้นผ้าญที่หมักาย<br/>สู่หญิงของสุนรรฎ่ ไว้ตอนพรีอว่า<br/>แล้วส่าพเจ้ายังเยาวเป็นสนับรถมนั้นงสือเรื่องพระอภัยมณีพิมพ์ชาย ครั้งนั้นเป็นคนขึ้นผ้าญที่หมักาย<br/>ผู้หญิงของสุนรรฎ่ ไว้ตอนพรีอว่า<br/>แป้นขึ้นจากรอบของที่เสียงคราย<br/>สู่หญิงของสุนรรณศตรีองชา<br/>สู่หญิงของสุนรรณศตรีอง<br/>กรรณคดีสรองชาลที่สุนทรฎ่<br/>และเพราะของเรื่องทระอภัยมณีหลาย<br/>สุกล่าย ผู้ศึกษากรรณคดีเรื่อง<br/>สู่หญิงถึงตอนาง หุ้งคลีโอกและคา<br/>กรรณศตรีองหระอภัยมณีหลายสารคนร่ายประยุกตรีข้ายชีวิตรริงศัสภาทที่สุด</li> <li>ท่านสนุกสนานของเนื้อเรื่อง<br/>อารกรสของก้อยค่าที่มีความใพเราะ</li> <li>คลิสอนใจทั้งทางโอกและทางธรรม</li> </ul> |  |
|----|----------------------------------------------------------------------------------------------------|--|
|    | หน้า 7 จาก 7<br>🥶 🫶 📖 3 4 5 6 <b>7</b>                                                                                                    |  |

ภาพที่ 17 หน้าจอเมื่อกดปุ่มลบข้อสอบ

จากภาพที่ 17 แสดงหน้าจอลบข้อสอบ เมื่อผู้ใช้กดปุ่ม 🔋 (ปุ่มลบข้อสอบ) แล้ว โปรแกรมจะขอคำยืนยันในการลบข้อสอบอีกครั้ง ถ้าผู้ใช้กดปุ่ม OK โปรแกรมจะลบข้อสอบข้อนั้น ออกจากคลังข้อสอบ และถ้ากดปุ่ม Cancel ข้อสอบข้อนั้นจะไม่ถูกลบออกจากคลังข้อสอบ

#### ง. การตรวจสอบผลการทดสอบ

ให้ผู้ใช้งานกดปุ่มผลการทดสอบ ดังภาพที่ 18

| การทดสอบแบบปรับเหมาะด้วยคอมพิวเตอร์<br>สำหรับการรัดสอบ O – NET ระดับชิ้นประกมศึกษาปีที่ O<br>Computerfized Adaptive Testing Program<br>for O – NET at the Grade Stx Level |               |                           |         |             |                            |                    |  |  |  |
|----------------------------------------------------------------------------------------------------|---------------|---------------------------|---------|-------------|----------------------------|--------------------|--|--|--|
| เลือกกลุ่มสาระใหม่ เพ็มข้อสอบใหม่ <mark>ผลการหละ</mark> อบ ออกจากระบบ                                                                                                    |               |                           |         |             |                            |                    |  |  |  |
| ผลการทดสอบ<br>กลุ่มสาระการเรียนรู้ภาษาไทย<br>จำนวนผู้เข้าสอบ 10 คน<br>รหัสผู้เข้าสอบ                                                                                      |               |                           |         |             |                            |                    |  |  |  |
| 1                                                                                                    | 51146(121421) | ขอานามสกุล                | -1.0519 | da          | 22 01021015 2559           | 4 มานี้ 25 วันวนี้ |  |  |  |
| 2                                                                                                    | P6000011      | เด็กหญิงนวพร ป้อมเนียม    | -0.1478 | ปานกลาง     | 23 กมกาพันธ์ 2558          | 16 นาที 33 วินาที  |  |  |  |
| 3                                                                                                    | P6000013      | เด็กหญิงปรียารัตน์ พินลาด | -0.1490 | ปานกลาง     | 23 กุมกาพันธ์ 2558         | 16 นาที่ 31 วินาที |  |  |  |
| 4                                                                                                    | P6000014      | เด็กหญิงธัญญาพร สวยสม     | 1.4643  | ąu          | 23 กุมกาพันธ <i>์</i> 2558 | 23 นาที 22 วินาที  |  |  |  |
| 5                                                                                                    | P6000016      | เด็กนญิงขวัญชนก ขับชมภู   | -0.7491 | ค่อนข้างส่า | 23 กุมกาพันธ์ 2558         |                    |  |  |  |
| 6                                                                                                    | P6000019      | เด็กหญิงพลอยชมพู ตุลสุข   | 1.2845  | 평이          | 23 กุมคาพันธ์ 2558         | 12 นาที 23 วินาที  |  |  |  |
| 7                                                                                                    | P6000022      | เด็กหญิงพัชราครณ์ พุมเจาะ | -0.4506 | ปานกลาง     | 23 กุมกาพันธ์ 2558         | 13 นาที 5 วินาที   |  |  |  |

ภาพที่ 18 หน้าจอรายงานผลการทดสอบ จำแนกตามกลุ่มสาระการเรียนรู้

จากภาพที่ 18 แสดงรหัส ชื่อ–สกุล และผลการทดสอบ O-NET แบ่งตามกลุ่มสาระการ เรียนรู้ ถ้าผู้ใช้งานต้องการดูรายละเอียดผลการสอบของผู้เข้าสอบคนใดให้กดที่รหัสผู้เข้าสอบ โปรแกรมจะแสดงรายละเอียดผลการสอบของผู้เข้าสอบคนนั้นออกมาในรูปแบบของ Acrobat File (PDF File) ดังภาพที่ 19

| the second second second second second second second second second second second second second second second se | การพดสูอ<br>ระดับขึ้นบ<br>Computeriz       | บแบบปรับเหมาะด้วยคอม<br>ไระถมศึกษาปีที่ 6<br>ed Adaptive Testing Prog                 | พิวเตอร์ สำหรับการจัดสอบ O-NET<br>ram for O-NET at the Grade Six Le |  |  |
|----------------------------------------------------------------------------------------------------|--------------------------------------------|---------------------------------------------------------------------------------------|---------------------------------------------------------------------|--|--|
|                                                                                                    | ผอการทดสอบทางก<br>ระดั<br>กลุ่มสาระการเรีย | าารทึกษาระดับชาติขั้นพื้นฐา<br>กับขั้นประธมทึกษาปีที่ 6<br>มนรู้สังคมทึกษา ทาสนา และ: | น (O-NET)<br>วัดเนธรรม                                              |  |  |
| 1. ข้อมูลผู้เข้า                                                                                                | สอบ O-NET                                  |                                                                                       |                                                                     |  |  |
| ชื่อ-สกุล: เด็ก                                                                                                 | หญิงอรอนงค์ มาดยา                          | รหัสผู้เข้าสอบ: P6000054                                                              | เลขประจำตัวประชาชน: 111990078                                       |  |  |
| โรงเรียน: สตรี                                                                                                  | สมุทรปราการ                                |                                                                                       | จังหวัด: สมุทรปราการ                                                |  |  |
| วันที่สอบ: 8 เ                                                                                                  | กรกฎาคม 2558                               |                                                                                       |                                                                     |  |  |
| 2. ເກດເກົ່າາຈາ                                                                                                  | ประเมินความสามารถของผู้เข้าสอบ             |                                                                                       |                                                                     |  |  |
| _                                                                                                    | ช่วงค่าความสามารถของผู้เข้าเ               | สอบ ระดับควา                                                                          | มสามารถของผู้เข้าสอบ                                                |  |  |
|                                                                                                    |                                            |                                                                                       | สูงมาก                                                              |  |  |
|                                                                                                    | มากกว่า 2.0000                             |                                                                                       | สูงมาก                                                              |  |  |
| -                                                                                                    | มากาวา 2.0000<br>1.0001 ซึ่ง 2.0000        |                                                                                       | สูงมาก<br>สูง                                                       |  |  |

ภาพที่ 19 หน้าจอการรายงานผลสอบ O-NET

จากภาพที่ 19 แสดงรายละเอียดของผลการทดสอบ O-NET ที่ต้องการตรวจสอบ ซึ่งจะมีทั้งข้อมูลพื้นฐาน สรุปผลการทดสอบ และผลการทดสอบในแต่ละข้อที่ใช้ในการสอบ

 การตรวจสอบผลการทดสอบ O-NET เป็นส่วนของการตรวจผลการสอบของผู้เข้าสอบ ในภาพรวมของกลุ่มสาระการเรียนรู้ ให้ผู้ใช้กดปุ่ม (สอบถามผลคะแนน) ในหน้าจอหลัก ของการบริหารการทดสอบ ดังภาพที่ 20 แล้วจะปรากฏหน้าจอผลการทดสอบ O-NET ของผู้เข้าสอบ ทั้ง 8 กลุ่มสาระการเรียนรู้ ดังภาพที่ 21

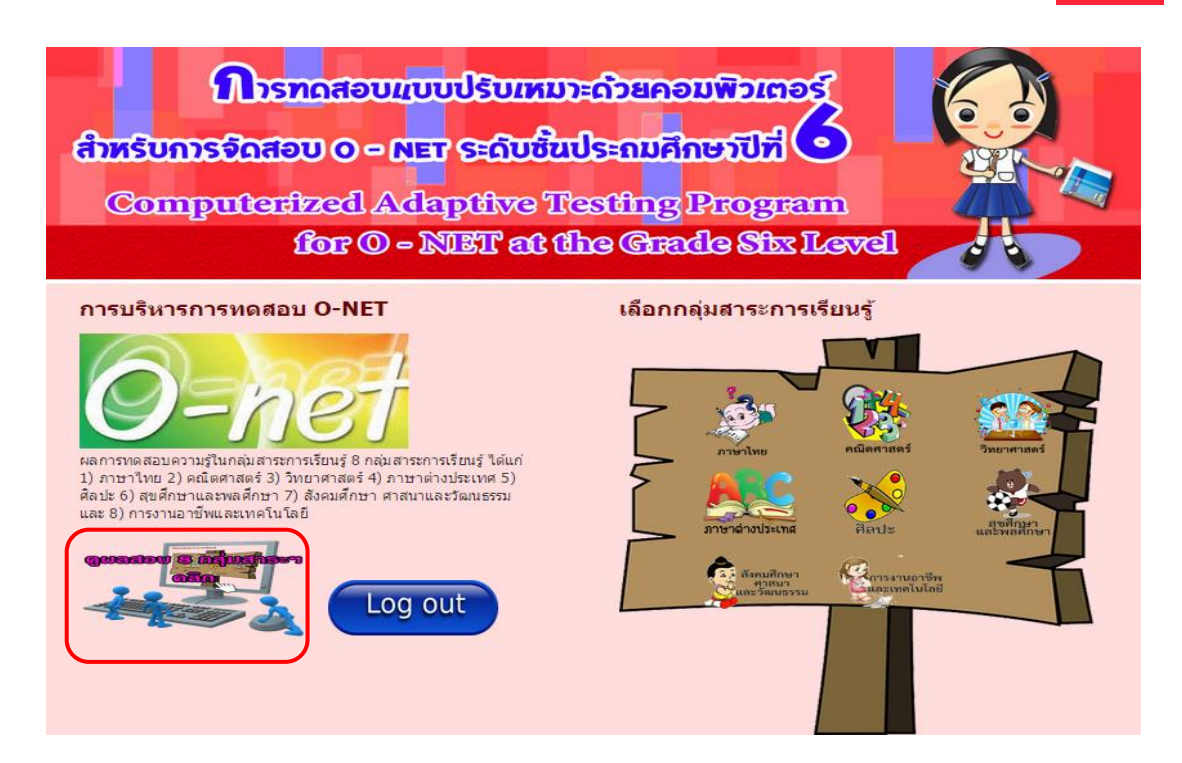

ภาพที่ 20 หน้าจอหลักของการบริหารการทดสอบ

| <del>ສຳທ</del><br>ແ                                                                                                    | (<br>Somp        | Dismanation<br>Disman<br>Sense<br>Songer<br>Songer<br>Songe | รับเหมาะด<br>ะดับชิ้นปร<br>ปังce Tes<br>T at th<br>ผลการทดส | <mark>ລ້ວຍດ</mark><br>ອະຄຸມ<br>ສະຖາກ<br>ອ Gr                                                                                                    | าอมพิ<br>ศึกษา<br>g Pro<br>อเปิด<br>NET | DINO<br>UN<br>Ogran<br>Shx I | m<br>Leve |         |                  |           |  |
|----------------------------------------------------------------------------------------------------|------------------|----------------------------------------------------------------------------------------------------|-------------------------------------------------------------|----------------------------------------------------------------------------------------------------|-----------------------------------------|------------------------------|-----------|---------|------------------|-----------|--|
| จำนวนผู้เข้าสอบ 42 คน                                                                                                    |                  |                                                                                                    |                                                             |                                                                                                    |                                         |                              |           |         |                  |           |  |
| <ol> <li>กลุ่มสาระการเรียบรู้กาษาไทย</li> <li>กลุ่มสาระการเรียบรู้คณิตสาสตร์</li> <li>กลุ่มสาระการเรียบรู้วิทยาสาสตร์</li> <li>กลุ่มสาระการเรียบรู้ภาษาต่างประเทศ</li> </ol> |                  |                                                                                                    |                                                             | 5 กลุ่มสาระการเรียนรู้สัสปะ<br>6 กลุ่มสาระการเรียนรู้สุขศึกษาและพอดีกษา<br>7 กลุ่มสาระการเรียนรู้จังอมศึกษา ศาสนา และวัฒนธรรม<br>8 กลุ่มสาระการเรียนรู้การงานอาชีพและเทตโนโลยี<br>รหัสผู้เข้าสอบ |                                         |                              |           |         |                  |           |  |
| 1000                                                                                                    | a l'autoritation | Ander                                                                                                    |                                                             | กลุ่มสาระการเรียนรู้                                                                                                    |                                         |                              |           |         |                  |           |  |
| H TAL                                                                                                    | าหละรูเขาสอบ     | 210- 414                                                                                                    | 1                                                           | 2                                                                                                    | 3                                       | 4                            | 5         | 6       | 7                | 8         |  |
| 1                                                                                                    | P6000001         | เด็กข่ายข่าดเว็ทย์ ปันอ่วม                                                                                                    | ไม่ได้สอบ                                                   | ไม่ได้สอบ                                                                                                    | ไม่ได้สอบ                               | ไม่ได้สอบ                    | -0.1776   | 0.1842  | ไม่ได้สอบ        | ไม่ได้สอบ |  |
| 2                                                                                                    | P6000002         | เด็กชายธนาวุฒิ บุญประเสริฐ                                                                                                    | ไม่ได้สอบ                                                   | ไม่ได้สอบ                                                                                                    | -0.8994                                 | ไม่ได้สอบ                    | -0.1637   | 0.1864  | ไม่ได้สอบ        | ไม่ได้สอบ |  |
| 3                                                                                                    | P6000003         | เด็กชายชุติวัต บุตรกุล                                                                                                    | ไม่ได้สอบ                                                   | ไม่ได้สอบ                                                                                                    | ไม่ได้สอบ                               | ไม่ได้สอบ                    | -0.4432   | -0.6649 | ไม่ได้สอบ        | -0.9273   |  |
| 4                                                                                                    | P6000004         | เด็กข่ายอัครพนธ์ จันทร์สวัสดิ์                                                                                                    | <b>ใ</b> ม่ได้สอบ                                           | ไม่ได้สอบ                                                                                                    | ไม่ได้สอบ                               | -0.7194                      | -0.1781   | 0.1842  | <u>ใม่ได้สอบ</u> | -0.9273   |  |
| 5                                                                                                    | P6000005         | <mark>เด็กชายสราวุฒ์ ผ่านผล</mark>                                                                                                    | ไม่ได้สอบ                                                   | -0.6473                                                                                                    | ไม่ได้สอบ                               | ไม่ได้สอบ                    | -0.6697   | -0.6766 | -1.8301          | ไม่ได้สอบ |  |
| 6                                                                                                    | P6000006         | เด็กชายรชต เกลือนวัน                                                                                                    | -1.0518                                                     | ไม่ได้สอบ                                                                                                    | ไม่ได้สอบ                               | ไม่ได้สอบ                    | -0.1710   | 0.0273  | -2.1365          | 0.0236    |  |

ภาพที่ 21 หน้าจอรายงานผลการทดสอบในภาพรวม

จากภาพที่ 21 แสดงรายชื่อ–สกุล และผลการทดสอบ O-NET ในภาพรวมแบ่งตาม ถ้า ผู้ใช้งานต้องการดูรายละเอียดผลการสอบของผู้เข้าสอบคนใด ในกลุ่มสาระการเรียนรู้ใด ให้กดที่ค่า ระดับความสามารถของกลุ่มสาระการเรียนรู้ของผู้เข้าสอบคนนั้น โปรแกรมจะแสดงรายละเอียด

21

ผลการทดสอบในกลุ่มสาระการเรียนรู้ของผู้เข้าสอบคนนั้นออกมาในรูปแบบของ Acrobat File (PDF File) ดังภาพที่ 22

| Corry of the Corry | การทศ<br>ระดับชั้น<br>Computer                                                                 | รอบแบบปรับเหมาะด่<br>เประถมศึกษาปีที่ 6<br>ized Adaptive Testi        | ด้วยคอมพิวเตอ<br>ing Program fo            | อร์ สำหรับการจัดสอบ C<br>or O-NET at the Grade | D-NET<br>Six Level |
|--------------------|------------------------------------------------------------------------------------------------|-----------------------------------------------------------------------|--------------------------------------------|------------------------------------------------|--------------------|
|                    | #อการทดสอบทา<br>ร<br>กลุ่มสาระการย์                                                            | งการทึกษาระดับชาติจ้<br>ะดับชั้นประธมทึกษาบิ<br>รียนรู้ธังกมทึกษา ทาธ | ป้นพื้นฐาน (O-M<br>ใที่ 6<br>านา และวัฒนธร | NET)<br>ISN                                    |                    |
| 1. ข้อมูลผู้เข้าส  | rðบ O-NET                                                                                      |                                                                       |                                            |                                                |                    |
| ชื่อ-สกุล: เด็กา   | เญิงอรอนงค์ มาดยา                                                                              | รทัสผู้เข้าสอบ: P60                                                   | 00054 <b>เ</b> ลขา                         | ประจำตัวประชาชน: 1119                          | 90078437           |
| โรงเรียน: สตรีส    | หมูทรปราการ                                                                                    |                                                                       | จังหวัด: สมุทรปราการ                       |                                                |                    |
| วันที่สอบ- 8 ก     | รกฎาคม 2558                                                                                    |                                                                       |                                            |                                                |                    |
| 000000             |                                                                                                |                                                                       |                                            |                                                |                    |
| 2. เกณฑ์การป       | ระเมินความสามารถของผู้เข้าสอ                                                                   | υ                                                                     |                                            |                                                |                    |
| 2. เกณฑ์การป       | ระเมินความสามารถของผู้เข้าสอ<br>ช่วงค่าความสามารถของผู้เข้                                     | บ<br>                                                                 | ะดับความสามา                               | เรถของผู้เข้าสอบ                               |                    |
| 2. เกณฑ์การป       | ระเมินความสามารถของ <mark>ผู้เข้าสอ</mark><br>ช่วงก่าความสามารถของผู้เข้<br>มากกว่า 2.0000     | บ<br>าสอบ ร                                                           | ะดับความสามา<br>สูง:                       | <mark>เรอของผู้เข้าสอบ</mark><br>มาก           |                    |
| 2. เกณฑ์การป       | ระเมิงความสามารถของผู้เข้าสด<br>ขวงคำความสามารถของผู้เข<br>มากกว่า 2.0000<br>1.0001 ถึง 2.0000 | บ<br>-<br>1สอบ ว<br>-                                                 | ะดับความสามา<br>สูง:                       | <mark>เรอของผู้เข้าสอบ</mark><br>มาก<br>เจ     |                    |

ภาพที่ 22 หน้าจอการรายงานผลสอบ O-NET

จากภาพที่ 22 แสดงรายละเอียดของผลการทดสอบ O-NET ที่ต้องการตรวจสอบ ซึ่งมีทั้ง ข้อมูลพื้นฐาน สรุปผลการทดสอบ และผลการทดสอบในแต่ละข้อที่ใช้ในการสอบ

#### ส่วนที่ 5 คู่มือการใช้โปรแกรม

คู่มือการใช้ เป็นส่วนที่อธิบายวิธีใช้โปรแกรมการทดสอบแบบปรับเหมาะด้วยคอมพิวเตอร์ สำหรับการจัดสอบ O-NET ระดับชั้นประถมศึกษาปีที่ 6 ดังภาพที่ 23

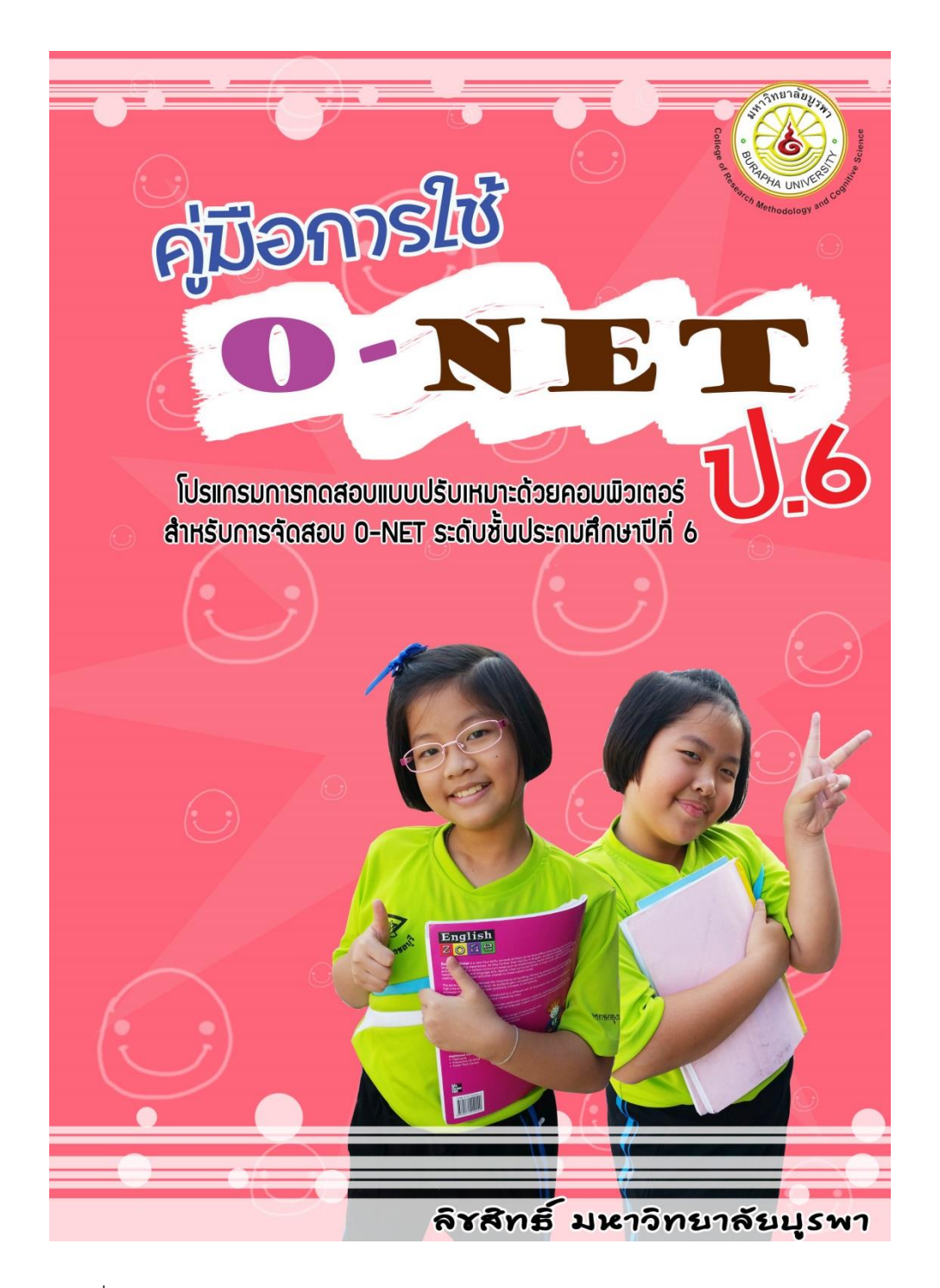

ภาพที่ 23 หน้าจอคู่มือการใช้โปรแกรมการทดสอบแบบปรับเหมาะด้วยคอมพิวเตอร์ สำหรับการจัดสอบ O-NET ระดับชั้นประถมศึกษาปีที่ 6

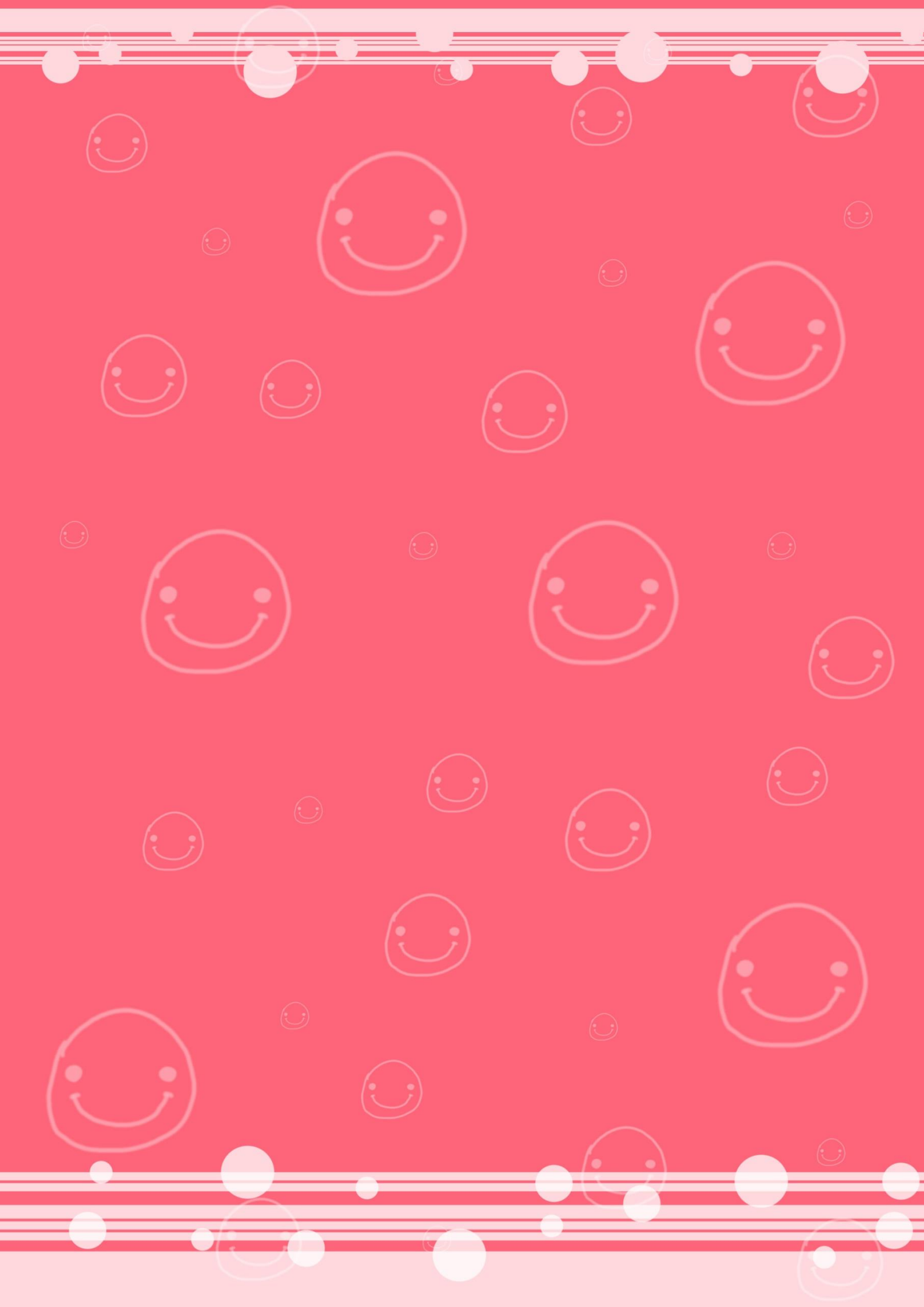